# T-cens SP Instruction for

# UTokyo Global Unit Courses 2023 (UTokyo GUC)

Complete All Necessary Steps by March 13, 2023 at 4:00pm (JST) \*JST: Japanese Standard Time

| Step 1: Create your T-cens SP account   | Page 2 |
|-----------------------------------------|--------|
| Step 2: Register "Personal Information" | Page 5 |
| Step 3: Register "Program Selection"    | Page 8 |

# Step 1: Create your T-cens SP account

https://t-cens-sp.adm.u-tokyo.ac.jp/t-cens\_sp/login.php?prg=7c56479122ddfd702034da54c373a0f598d148f3

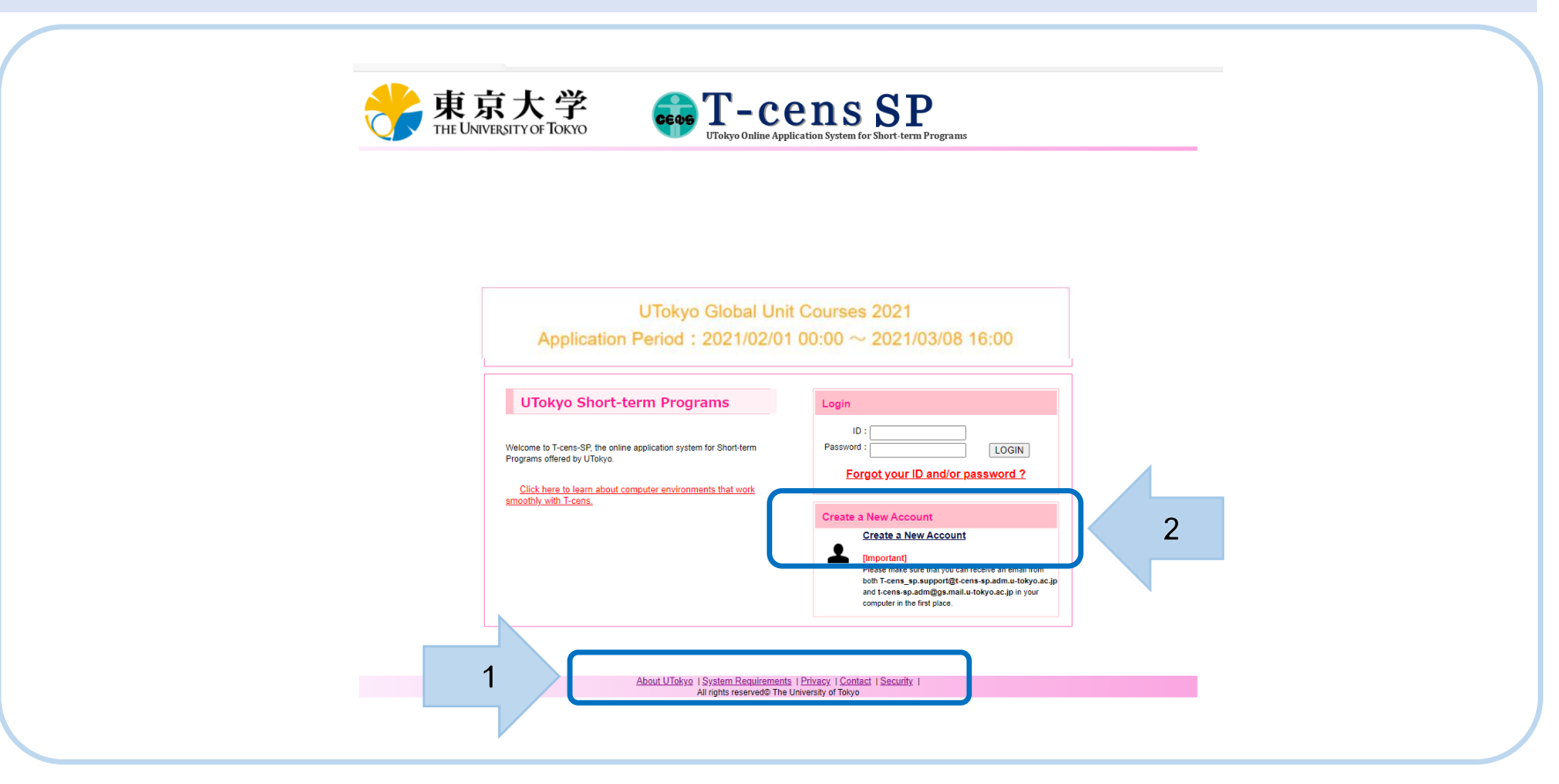

- First, please make sure to read the "System Requirements" and confirm your Internet environment.
   \* NOTE: The system cannot be used with some particular devices such as tablets or smart phones.
- 2) Click on the "Create a New Account" button to obtain your personal account.
   \* If you forget your login ID or password, it can be changed and reissued by clicking "Forgot your ID and/or password?".

| U lokyo Global                                                                                    | Unit Courses 2021                                                                                                    |
|---------------------------------------------------------------------------------------------------|----------------------------------------------------------------------------------------------------|
| Application Period : 2021/0                                                                       | Create a New Account                                                                                                    |
|                                                                                                   | Enter your primary email address.<br>An e-mail with a link to continue creating an account<br>will be sent to you automatically.                                                                     |
| UTokyo Short-term Programs                                                                        | Continue                                                                                                    |
| Welcome to T-cens-SP, the online application system for Short-term<br>Programs offered by UTokyo. | SIN                                                                                                    |
| Click here to learn about computer environments that work<br>smoothly with T-cens.                | Forgot your to and/or password ?                                                                                                    |
|                                                                                                   | Create a New Account                                                                                                    |
|                                                                                                   | Create a New Account                                                                                                    |
|                                                                                                   | [Important]<br>Please make sure that you can receive an email from<br>both T-cens_sp.support@t-cens-sp.adm.u-tokyo.<br>and t-cens-sp.adm@gs.mailu.tokyo.ac.jp in your<br>computer in the first date. |

Enter your main email address which will be used for your application as well as during and after the GUC period.

Click "Continue" button.

#### (UTokyo) Your account with T-cens SP has been created.

..... . . .

Dear Applicant:

Thank you for your interest in a short-term program at the University of Tokyo (UTokyo).

You have successfully created your account at T-cens SP, the UTokyo Online Application System for Short-term Programs.

Please complete your registration for T-cens through the following website and start your online application: https://t-cens-

Please do not reply to this e-mail as this message has been sent to you by an automated e-mail system.

If you are uncertain as to why you received this e-mail and / or have any technical enquiries, please contact the following address: t-cens-sp.adm@gs.mail.u-tokyo.ac.jp

With regards,

T-cens SP Support Team

International Exchange Group Education and Student Support Department The University of Tokyo e-mail: t-cens-sp.adm@gs.mail.u-tokyo.ac.jp The guidance email will be sent to your registered email address.

To complete your T-cens SP registration, please log into the highlighted link in the email.

| ID and Password Creation for                                                                                                    | or T-cens SP                                                                                                    |
|----------------------------------------------------------------------------------------------------|----------------------------------------------------------------------------------------------------|
|                                                                                                    |                                                                                                    |
| 1.E-MAIL Provide an e-mail address that can be used for periods including the time before you come to Japan,<br>your stay in Japan, and the period after you complete your master or doctoral course.<br>youhiko takahire12@gmail.com |                                                                                                    |
| 2.LEGAL NAME                                                                                                    | Enter your name as it appears on your passport. If there is no family name printed on your passport, please enter the word "nil" instead due to the system requirem FAMILY (LAST/SURNAME) Middle Name First (Given) Name |
| 3.GENDER                                                                                                    | <ul> <li>Male</li> <li>♥ Female</li> </ul>                                                                                                    |
| 4.DATE OF BIRTH                                                                                                    | ( dd / mm / yyyy )                                                                                                    |
| 5.Reissue your password                                                                                                    | Please choose one confirmation question below and provide answers that you will be able to remember easily.<br>We will ask you this confirmation question if you request us to relissue your password.                   |

Complete Q1 to Q5 and then click "Continue". %Please write your secret question and the answer down somewhere and keep it safe. You will need it in case you forget your ID and password and need to retrieve them.

#### \* The secret answer is case-sensitive.

e.g. If you type "Tokyo2023GUC" as an answer for your secret question, "tokyo2023guc" will be a wrong answer.

| 東京大学<br>THE UNIVERSITY OF TOKYO | T-                                                      | cens SP<br>e Application System for Short-term Programs |     |
|---------------------------------|---------------------------------------------------------|---------------------------------------------------------|-----|
|                                 |                                                         |                                                         |     |
|                                 |                                                         |                                                         |     |
|                                 |                                                         |                                                         |     |
| Please make sure                | you copy and/or save your<br>You will not be notified o | ID and password shown on the screen immediate           | ly. |
|                                 |                                                         |                                                         |     |
|                                 | [Your Account]                                          |                                                         |     |
|                                 | Login ID:                                               | B1leU3                                                  |     |
|                                 | Password.                                               | wqxv3v                                                  |     |
|                                 | G                                                       | o to login                                              |     |
|                                 |                                                         |                                                         |     |
|                                 |                                                         |                                                         |     |
|                                 |                                                         |                                                         |     |

### **IMPORTANT !!**

Copy and save your ID and Password to your "desktop" immediately and login using the copy and paste method. Do not type in the ID and password as quite a few people have been known to mistake "I (capital i)", "I (small L)", and "1 (one)" which may be part of the password. Space(s) should not be included in your ID or password.

Please note that IDs and/or Passwords will NOT be sent to you via email.

# Step 2: Register "Personal Information"

Message Board File Date Subject Welcome to the T-cens SP Ξ 05/03/2018 Ŧ Check messages from program officers or T-cens SP Support Team. [Important] Online Application Procedures 1. First, please check and make sure of the application procedures for the program you are going to apply for on its particular website. Save any materials necessary to be upload onto your computer accordingly. 2. Click on the "Personal Information" button and start filling in the forms and uploading files. You can save any entries made on the input forms using the "Save" button. 3. After you have successfully completed submitted the "Personal Information", you will be able to select the program you wish to apply for. Please note that you cannot select a program until you complete the "Personal Information" section 4. You may apply for more than one program, but you must first complete the application to the program which you selected first. 5. You will be notified of the admission decision by email sent to the address which you registered in the "Personal Information" section in a timely manner [Notes] 1. If you fail to complete submitting the "Personal Information" and "Program Selection" sections within the specified application periods, your application will be automatically rejected and no longer be available for completion. 2. Do not use the browser's BACK button. Use the Home button on the top right hand section of the top banner. Use the Personal Information on the top page or the FORM buttons at the top to switch pages. 2 #1 Personal Information Enter your Personal Information (contact info, academic background, etc.) and upload your ID photograph (.jpg) and copy of your passport (.jpg or .pdf)

Please prepare following items.

- A color ID photo with a plain background
- A photocopy of your identification (passport or student ID card)

#### \* Items above must be saved as a JPG file and be smaller than 2MB.

You can save your online registration temporarily and continue registering your details later.

- 1) Make sure to read the "Online Application Procedures" first.
- Click on "Personal Information" and complete Registration Forms 1 through 4 and File Upload.
  - \* Fields with asterisks (\*) must be completed.

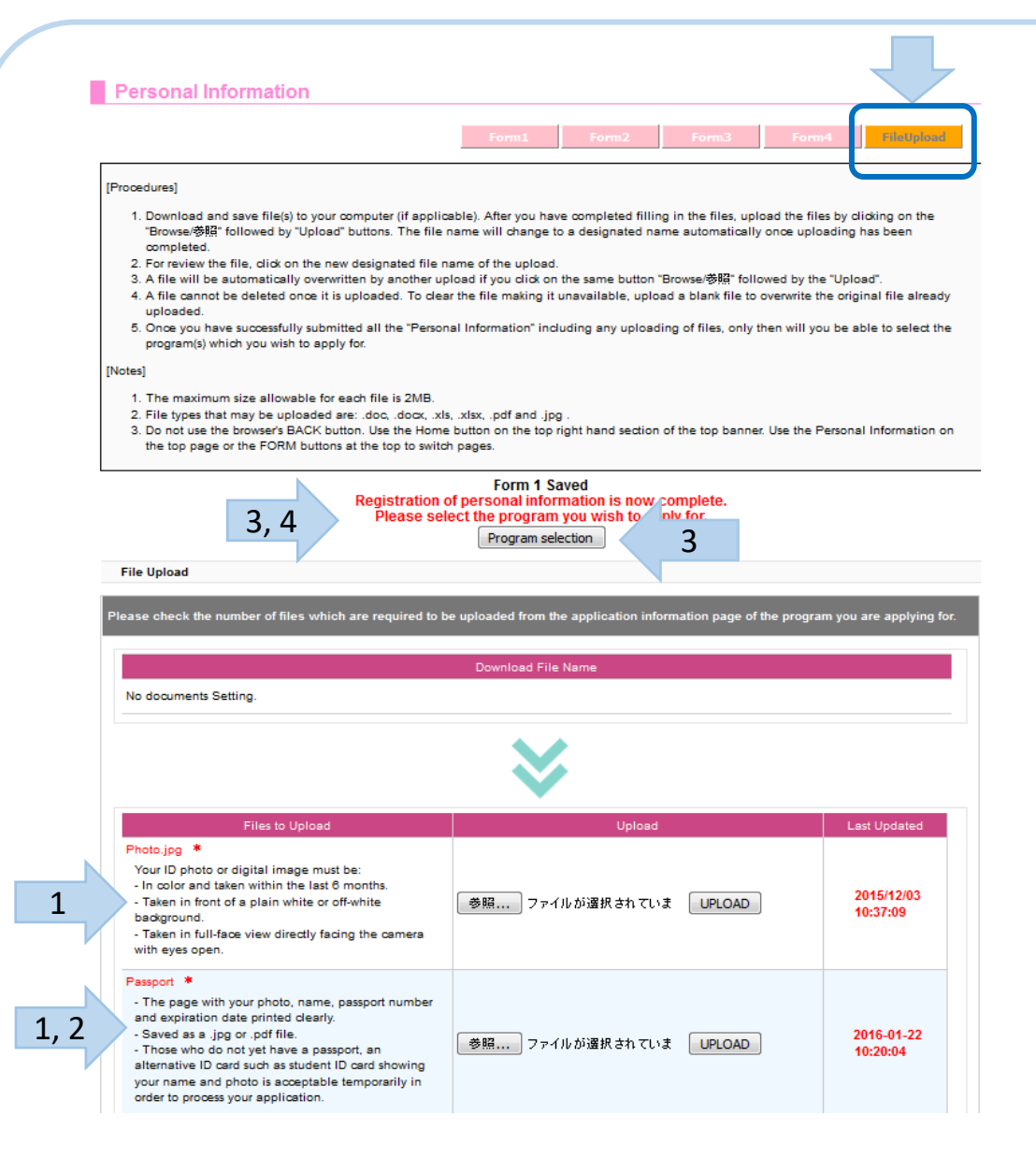

- For "FileUpload" Section:
- Upload files with the same extension as indicated in the list.
   e.g. Photo.jpg
- The photocopy of your passport or student ID card should be uploaded as a .jpg or a .pdf file.
- If you see the message saying "Registration of personal information is now complete.", you have completed Step2. Please go to the "Program Selection" section by clicking the button.
- 4) If you see a message saying <u>"Required items</u> <u>have not been entered.</u>", you have missed filling in some information. Click on the message in red and confirm which field you need to complete or amend.

#### Step 3: Register "Program Selection"

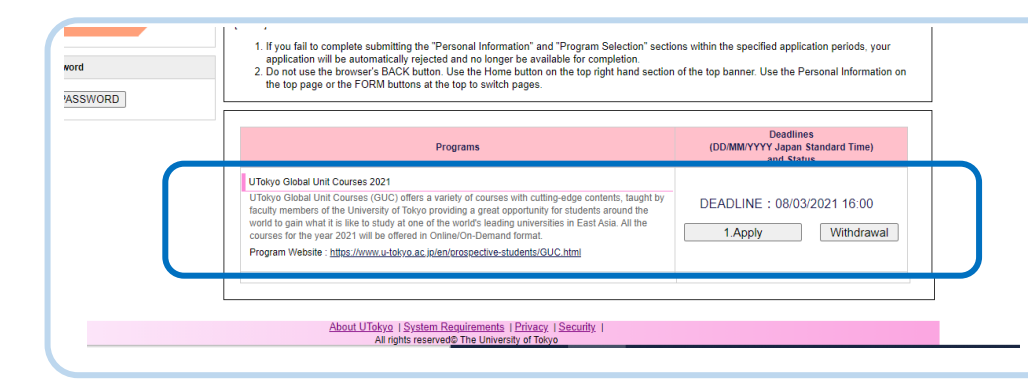

From the page, select "UTokyo Global Unit Courses 2023".

|                                                                                                    | Form 2 Saved                                                                                                    |
|----------------------------------------------------------------------------------------------------|----------------------------------------------------------------------------------------------------|
| FORM1. Program Selection                                                                                                    |                                                                                                    |
| Program Selection                                                                                                    |                                                                                                    |
| Select the name of Faculty/Graduate Schoo<br>where the supervisor you wish to work un<br>or the program of your choice is offered. Fo<br>instruction of each program. | Wristlute<br>der belongs to<br>oflow the                                                                                                    |
| Only if you select "Other", please specify th<br>your Graduate School / Research Institute.                                                                           | ie name of                                                                                                    |
| Select the name of a potential supervisor yo<br>work under during the program. If not applic<br>"N/A". Follow the instruction of each progra                          | ou wish to cable, select -N/A - 2                                                                                                    |
| Fill in or select the name of the laboratory<br>course title you wish to apply you wish to apply for Make sum<br>instructions of each program as they may c           | upervisor         215101L_Media in Japan and the World           liffer:         215102L_Law in Transnational East Asia           215102L_Starting About Japan: Analyzing Cultural Representations, From Orientalism to Artificial Intelligence:           215201L_Computering and its Applications – Introduction to beautiful mode mathematics           215201L_Computering and its Applications – Introduction to beautiful mode mathematics           215201L_Computering and its Applications – Introduction to beautiful mode mathematics           215201L_Computering and its Applications – Introduction to beautiful mode mathematics |
|                                                                                                    | A 21 WAA whit Japu Beron Beginners_2     2154062L Survivel Japanese for Beginners_2     215406 Step up Japanese for Upper Beginners     215404L Introduction to Academic Presentation in Japanese (Intermediate Level)     215405L Tips on Reading Japanese Kanji for Kinji background students                                                                                                    |
| Intended Period of Study                                                                                                    |                                                                                                    |

All rights reserved@ The University of Tokyo

For FORM1. Program Selection:

- 1) For the 'Faculty/Graduate School/Institute' section: Please leave it blank.
- For the 'Potential supervisor you wish to work under during the program' section: Please select "N/A"
- In the 'Name of Course/Laboratory you wish to apply for' section: Tick the box of the course(s) that you wish to apply for.
  - \* Note: The Japanese Language Courses are open only to the students who register for at least one of other courses.
- 4) For the "Intended Period of Study" section: Please leave it blank.

| 学<br>куо <b>то Т</b> то с                                                                  | cens SP<br>e Application System for Short-term Programs                                 | Home FAQ Confact Log                                |
|--------------------------------------------------------------------------------------------|-----------------------------------------------------------------------------------------|-----------------------------------------------------|
|                                                                                            |                                                                                         |                                                     |
| You are applying for GIC=                                                                  | () 7 ト2 交換 制限なし                                                                         |                                                     |
| for are applying for overy                                                                 |                                                                                         |                                                     |
|                                                                                            | Form1 Form2                                                                             | ieUpload >>> Submit Page SAVE                       |
| (Procedures)                                                                               |                                                                                         |                                                     |
| Fill in text fields if applicable. If not, you ca                                          | n skip this form.                                                                       |                                                     |
| [Note]                                                                                     | a fast fields can be found on the application information page                          | of the maintife for the maticular concern you are   |
| going to apply for.<br>2. Once you have finished entring data and up                       | loading any files needed as specified in the applications insi                          | function of the program you are applying for, pleas |
| press the "Submit Page" button to complete<br>3. Do not use the browser's BACK button. Use | the online application.<br>the Home button on the top right hand section of the top ban | ner. Use the Personal Information on the top pag    |
| the FORM buttons at the top to switch page                                                 | 5.                                                                                      |                                                     |
|                                                                                            | Form 1 Saved                                                                            |                                                     |
| FORM2. Additional Comments                                                                 |                                                                                         |                                                     |
| Comments                                                                                   |                                                                                         |                                                     |
| Comment 1                                                                                  |                                                                                         |                                                     |
|                                                                                            |                                                                                         |                                                     |
|                                                                                            |                                                                                         |                                                     |
|                                                                                            |                                                                                         |                                                     |
|                                                                                            |                                                                                         |                                                     |
| Comment 2                                                                                  |                                                                                         |                                                     |
|                                                                                            |                                                                                         |                                                     |
|                                                                                            |                                                                                         |                                                     |
|                                                                                            |                                                                                         |                                                     |
|                                                                                            |                                                                                         |                                                     |
|                                                                                            |                                                                                         | 111                                                 |
| Comment 3                                                                                  |                                                                                         |                                                     |
|                                                                                            |                                                                                         |                                                     |
|                                                                                            |                                                                                         |                                                     |
|                                                                                            |                                                                                         |                                                     |
|                                                                                            |                                                                                         |                                                     |
|                                                                                            |                                                                                         |                                                     |
| Comment 4                                                                                  |                                                                                         |                                                     |
|                                                                                            |                                                                                         |                                                     |
|                                                                                            |                                                                                         |                                                     |
|                                                                                            |                                                                                         |                                                     |

#### **IMPORTANT !!**

For Form2. Additional Comments Section:

#### < Students other than UTokyo >

Please do not fill in any comments in this section.

#### < UTokyo Students Only>

**Comment 1:** Please fill in your Student ID number(学籍番号) at UTokyo

**Comment 2:** Please fill in your Common ID number(共通ID) at UTokyo

| ļ | You are applying for UTokyo Global Unit C                                                                                                    | ourses 2021                                                                                                    |                                                                                                    |                                                                                                    |  |
|---|----------------------------------------------------------------------------------------------------|----------------------------------------------------------------------------------------------------|----------------------------------------------------------------------------------------------------|----------------------------------------------------------------------------------------------------|--|
|   |                                                                                                    |                                                                                                    | $\sim$                                                                                                    |                                                                                                    |  |
|   |                                                                                                    | Form1 Form2                                                                                                    | FlieUpload                                                                                                    | >>> Submit Pa                                                                                                    |  |
|   |                                                                                                    |                                                                                                    |                                                                                                    | <u> </u>                                                                                                    |  |
|   | 1. Download and save file(s) to your computer (if applicable). After you followed by "Upload" buttons. The file name will change to a design 2. For review the file. citick on here we designated line name of the upload if you cities a standard button to be deted on one it is uploaded. To clear the file makins. Once you have successfully submitted all the "Personal Information".                                                                                                    | u have completed filling in the files, up<br>nated name automatically once upload<br>ced.<br>k on the same button "Browser侍婦" follo<br>g it unavailable, upload a blank file to<br>n' including any uploading of files, only | load the files by clickin<br>ing has been complete<br>owed by the "Upload",<br>overwrite the original fi<br>'then will you be able f | g on the "Browser(하횖<br>ed.<br>le aiready uploaded.<br>to select the program)                                                                                                    |  |
| P | lotes)                                                                                                    |                                                                                                    |                                                                                                    |                                                                                                    |  |
|   | <ol> <li>The maximum size allowable for each file is 2NB.</li> <li>File types that may be uploaded are: doc, doc, Jis, Jis, Jod and</li> <li>Do not use the browser's BACK button. Use the Home button on the<br/>the FORM buttons at the top to switch pages.</li> </ol>                                                                                                    | I . Jpg .<br>e top right hand section of the top bann                                                                                                    | er. Use the Personal II                                                                                                    | nformation on the top p                                                                                                    |  |
|   | File Upload                                                                                                    |                                                                                                    |                                                                                                    |                                                                                                    |  |
| P | lease obeok the number of files which are required to be uploaded from                                                                                                    | the application information page of th                                                                                                    | e program vou are ap                                                                                                    | olving for.                                                                                                    |  |
|   |                                                                                                    |                                                                                                    | e program jou are ap                                                                                                    | aging tot.                                                                                                    |  |
|   | De                                                                                                    | wnload File Name                                                                                                    |                                                                                                    |                                                                                                    |  |
|   | GUD_Consent_Form.pdf                                                                                                    |                                                                                                    |                                                                                                    |                                                                                                    |  |
|   |                                                                                                    | $\mathbf{\vee}$                                                                                                    |                                                                                                    |                                                                                                    |  |
|   | Files to Upload                                                                                                    | Vpload                                                                                                    |                                                                                                    | Last Updated                                                                                                    |  |
|   | Files to Upload                                                                                                    | しcload<br>参照… ファイルが…ません。                                                                                                    | UPLOAD                                                                                                    | Last Updated                                                                                                    |  |
|   | Files to Upload Transcript.pdf * Grading_Scale.pdf                                                                                                    | Upload<br>参照<br>ファイルがません。<br>参照<br>ファイルがext ぜん。                                                                                                    | UPLOAD                                                                                                    | Lest Updated<br>No<br>2021-01-22<br>08:24:39                                                                                                    |  |
|   | Files to Upload Transcript.pdf * Greding_Scale.pdf GUG_Consent_Form.pdf *                                                                                                    | Uploas<br>参照<br>ファイルがません。<br>参照<br>ファイルがません。<br>が短<br>ファイルがません。                                                                                                    | UPLOAD<br>UPLOAD<br>UPLOAD                                                                                                    | No<br>No<br>2021-01-22<br>06:24:39<br>2021-01-22<br>06:24:53                                                                                                    |  |
|   | Files to Upload Transcript.pdf * Grading_Scale.pdf GUQ_Consent_Form.pdf * 215101L_Media_In_Japan_and_the_World.xtsx                                                                                                    | Upload<br>変細<br>ファイルは示ません。<br>参照<br>ファイルは示せん。<br>参照<br>ファイルは示せん。<br>参照<br>ファイルは示せん。<br>参照<br>カァセん。                                                                                                    | UPLOAD<br>UPLOAD<br>UPLOAD                                                                                                    | No<br>2021-01-22<br>06:24:35<br>2021-01-22<br>08:24:35<br>2021-01-22<br>08:24:35<br>2021-01-20<br>15:35:40                                                                                                    |  |
|   | Files to Upload Trenscript pdf * Grading_Scale pdf GUC_Consent_Form.pdf * 215101L_Media_In_Japan_and_me_World xisx 215102L_Lew_In_Taensmittional_East_Asia.xisx                                                                                                    | Upload<br>参照ファイルがません。<br>参照ファイルがません。<br>参照ファイルがません。<br>参照ファイルがません。<br>参照                                                                                                    | UPLOAD<br>UPLOAD<br>UPLOAD<br>UPLOAD                                                                                                 | No<br>2021-01-22<br>06:24:39<br>2021-01-22<br>06:24:35<br>2021-01-20<br>15:53:40                                                                                                    |  |
|   | Files to Upload Transcript.pdf * Grading_Scale.pdf GUC_Consent_Form.pdf * 215101L_Media_in_Japan_and_the_World.xisx 215102L_Law_in_Transitiational_East_Asia.visx 215103D_VWitings_About_Japan.xit                                                                                                    | Uploas<br>参照<br>ファイルがません。<br>参照<br>ファイルがません。<br>参照<br>ファイルがません。<br>参照<br>マテイルがません。<br>参照<br>マテイルがません。<br>参照<br>マテイルがません。                                                                                                    | UPLOAD<br>UPLOAD<br>UPLOAD<br>UPLOAD<br>DAD<br>UPLOAD<br>UPLOAD                                                                      | Last Updated           No           2021-01-22           00:24:35           2021-01-22           00:24:33           2021-01-20           15:53:40           765           No                                                                                                    |  |
|   | Files to Upload Transcript.pdf * Grading_Scale.pdf GUC_Consent_Form.pdf * 215101L_Media_in_Uspan_and_Ime_World.vtsv 215102L_Lew_in_Txensrt@Tonal_East_Asia.vtsv 215102D_Writings_About_Uspan.vsi 215201L_Group_Theory_and_its_Accesse_3.vsi                                                                                                    |                                                                                                    | UPLOAD<br>UPLOAD<br>UPLOAD<br>PLOAD<br>UPLOAD<br>UPLOAD<br>UPLOAD                                                                    | Last Uprated           No           2021-01-22           00:24:35           2021-01-20           01:24:53           2021-01-20           15:53:40           No           2021-01-21           15:53:57                                                                                                    |  |
|   | Files to Upload Transcript pdf * Grading_Scale.pdf OUC_Consent_Form.pdf * C15101L_Media_in_siapan_and_me_World.xisx 215102L_Lew_in_Turenstational_East_Asia.xisx 215103D_Writings_About_Jepan.xi 215201L_Group_Theory_and_its_Accurate 215201L_Group_Theory_and_its_Accurate 215301L_Early_Language_Accuration xisx                                                                                                    | Upload<br>参照ファイルがません。<br>参照ファイルがません。<br>参照ファイルがません。<br>参照ファイルがません。<br>参照ファイルがません。<br>参照ファイルがません。<br>参照ファイルがません。                                                                                                    | UPLOAD<br>UPLOAD<br>UPLOAD<br>DAD<br>UPLOAD<br>UPLOAD<br>UPLOAD<br>UPLOAD                                                            | Lest Updated           No           2021-01-22           08:24:35           2021-01-22           08:24:35           2021-01-21           08:34:35           2021-01-20           15:35:40           No           2021-01-21           No           No                                                                                                    |  |
|   | Files to Upload  Transcript.pdf *  Grading_Scale.pdf  GUC_Consent_Form.pdf *  215101L_Medie_In_Japan_and_the_World.xisx  215102L_Lew_In_Taenstrational_East_Aste.xisx  215103D_Writings_About_Japan.xi  215201L_Group_Theory_and_its_Aptents_Axisx  215301L_Early_Language_Acquisition.xisx  215401L_Survival_Japanese_for_BegintFirs-Axisx                                                                                                    | Upload<br>参照 ファイルが…ません。<br>参照 ファイルが…ません。<br>参照 ファイルが…ません。<br>参照 ファイルが…ません。<br>参照 ファイルが…ません。<br>参照 ファイルが…ません。<br>参照 ファイルが…ません。<br>参照 ファイルが…ません。<br>参照 ファイルが…ません。                                                              | UPLOAD<br>UPLOAD<br>UPLOAD<br>UPLOAD<br>UPLOAD<br>UPLOAD<br>UPLOAD<br>UPLOAD                                                         | Last Updated           No           2021-01-22           06:24:35           2021-01-22           07:24:35           2021-01-20           15:53:40           No           2021-01-20           15:53:40           No           2021-01-20           15:53:40           No           2021-01-20           15:53:40                                                                             |  |
|   | Files to Upload  Transcript.pdf *  Grading_Scale.pdf  GUC_Consent_Form.pdf *  215101L_Media_in_Japan_and_the_World_xisx  215102L_Lew_in_TxenstriftSonel_East_Asla.visx  215102D_LVMtings_About_Japan.xs  215201L_Group_Theory_and_Its_Acc_east_Asla.visx  215401L_Barly_Language_Acculistion_xisx  215401L_Barly_Language_Acculistion_xisx  215401L_Barly_Language_Acculistion_xisx  215402L_Survival_Japanese_for_Beginners-B.visx                                                                                             | Upload<br>参照ファイルがません。<br>参照ファイルがません。<br>参照ファイルがません。<br>参照ファイルがません。<br>参照ファイルがません。<br>参照ファイルがません。<br>参照ファイルがません。<br>参照ファイルがません。<br>参照ファイルがません。                                                                                | UPLOAD<br>UPLOAD<br>UPLOAD<br>UPLOAD<br>UPLOAD<br>UPLOAD<br>UPLOAD<br>UPLOAD<br>UPLOAD                                               | Lest Liproted<br>No<br>2021-01-22<br>06:24:39<br>2021-01-20<br>06:24:53<br>2021-01-20<br>15:53:40<br>No<br>2021-01-20<br>15:53:7<br>No<br>2021-01-20<br>15:54:09<br>No                                                                                                    |  |
|   | Files to Upload       Transcript.pdf     *       Grading_Scale.pdf     Guod_Consent_Form.pdf       QUO_Consent_Form.pdf     *       215101L_Media_in_uiapan_and_the_World.xisx     215102L_Law_in_Drawstrational_East_Asia.xisx       215102D_Uwritings_About_viapan.xit     *       215201L_Group_Theory_and_its_About_viapan.xit     *       215201L_Barly_Language_Acquisition.xitsx     *       215401L_Barlyula_idpanese_for_Beginners-K.xitsx     *       215402L_Burlyul_Japanese_for_Deginners-Halsx     *              | Upload     使照ファイルがません。     使照ファイルがません。     使照ファイルがません。     使照ファイルがません。     使照ファイルがません。     使照ファイルがません。     使照ファイルがません。     使照ファイルがません。     使照ファイルがません。     使照ファイルがません。     使照ファイルがません。                                       | UPLOAD<br>UPLOAD<br>UPLOAD<br>UPLOAD<br>UPLOAD<br>UPLOAD<br>UPLOAD<br>UPLOAD<br>UPLOAD<br>UPLOAD<br>UPLOAD                           | Last Upsted           No           2021-01-22           06:24:35           2021-01-22           08:24:35           2021-01-20           15:53:37           No           2021-01-20           15:53:57           No           2021-01-20           15:53:57           No           No           No           No                                                                               |  |
|   | Files to Upload  Transcript.pdf *  Grading_Scale.pdf  OUC_Consent_Form.pdf *  C15101L_Media_In_lapan_and_me_World xisx  215102L_Lew In_Toersmittional_East_Asia.xisx  215103D_Writings_About_Japan xi  215201L_Group_Theory_and_its_Approxx  215201L_Group_Theory_and_its_Approxx  215402L_Bunkial_Japanese_for_Beginners-R.xisx  215402L_Bunkial_Japanese_for_Beginners-R.xisx  215402L_Bunkial_Japanese_for_Beginners-R.xisx  215402L_Bunkial_Japanese_for_Beginners.xisx  215404L_Bitap_uo_Japanese_for_Upper_Beginners.xisx | Upload     参照 ファイルがません。     参照 ファイルがません。     参照 ファイルがません。     参照 ファイルがません。     参照 ファイルがません。     参照 ファイルがません。     参照 ファイルがません。     参照 ファイルがません。     参照 ファイルがません。     参照 ファイルがません。     参照 ファイルがません。     参照 ファイルがません。           | UPLOAD<br>UPLOAD<br>UPLOAD<br>DAD<br>UPLOAD<br>UPLOAD<br>UPLOAD<br>UPLOAD<br>UPLOAD<br>UPLOAD<br>UPLOAD<br>UPLOAD<br>UPLOAD          | Lest Updated           No           2021-01-22           08:24:35           2021-01-22           08:24:35           2021-01-20           15:35:40           No           No           2021-01-20           15:53:40           No           No           No           No           No           No           No           No           No           No           No           No           No |  |

Form 2 PlieUpload >>> Submit Page

For the FileUpload Section:

Please prepare files as follows:

- OFFICIAL Academic Transcript(s)
- Consent Form
  - The document is available from this section or program website. Download, read carefully and sign it.
- Statement of Purpose(s)\*
  - \* Applicants are required to download the format from the program website T-cens SP, fill out and upload for each course.

UTokyo GUC Website:

https://www.u-tokyo.ac.jp/en/prospectivestudents/guc.html

Upload each file to the designated slot in the list with the same extension, e.g.: '.pdf', '.xlsx', etc.

About UTokyo | System Requirements | Privacy | Security | All rights reserved@ The University of Tokyo

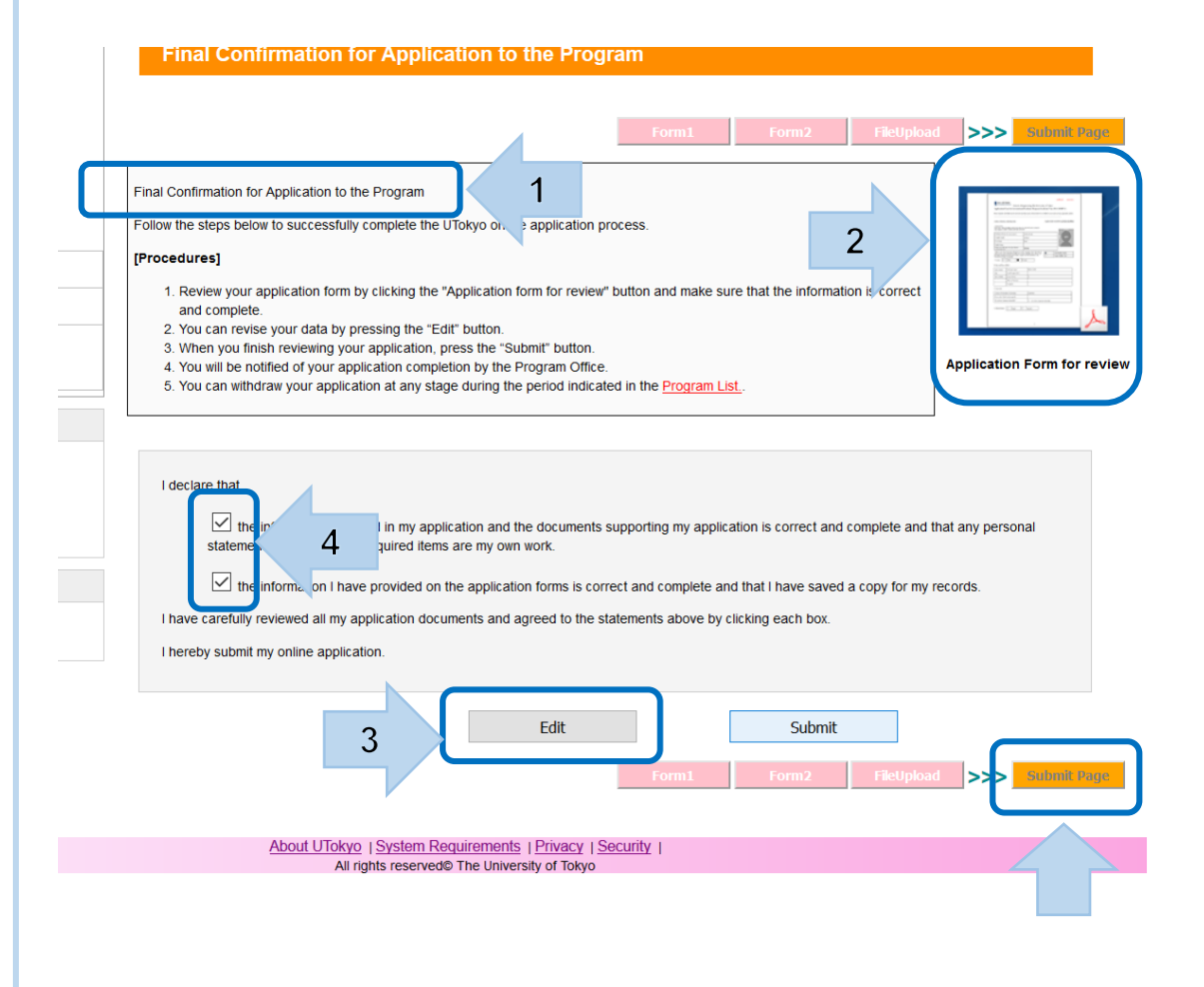

#### On the Submit Page:

- Make sure to read the "Final Confirmation for Application to the Program".
- Click the icon of "Application Form for review" (pdf) and confirm your application.
- If necessary, use the "Edit" button to modify the information already entered.
- Tick the boxes to confirm the declaration and click on "Submit Page".

| Follow the steps below to successfully complete the UTokyo online application process.                                                                                                    | ALL IN AND AND AND AND AND AND AND AND AND AN |
|----------------------------------------------------------------------------------------------------|-----------------------------------------------|
| [Procedures]         1. Review your application form by clicking the "Ar<br>and complete.         Are you sure you want to complete the registration?         ct           2. You can revise your data by pressing the "Edit".         Are you sure you want to complete the registration?         Are you sure you want to complete the registration?         Are you want to complete the registration?           4. You will be notified of your application complete         Are you want to complete the registration?         Are you want to complete the registration?                                                                                                    | oplication Form for rev                       |
| 5. You can withdraw your application at any stage OK キャンセル                                                                                                    |                                               |
| I declare that  I declare that  I declare that  I declare that  I declare that  I declare that  I declare that I declare that | any personal                                  |
| It he information I have provided on the application forms is correct and complete and that I have saved a copy for my record to the charmente above he distribute and have                                                                                                    | rds.                                          |
| I have calculary revenue an my approach rocoments and agreed to the statements above by clicking each box.                                                                                                    |                                               |
| Edit                                                                                                    |                                               |
|                                                                                                    |                                               |

#### Click "OK" when the pop-up appears.

If any messages appear, please follow the instructions.

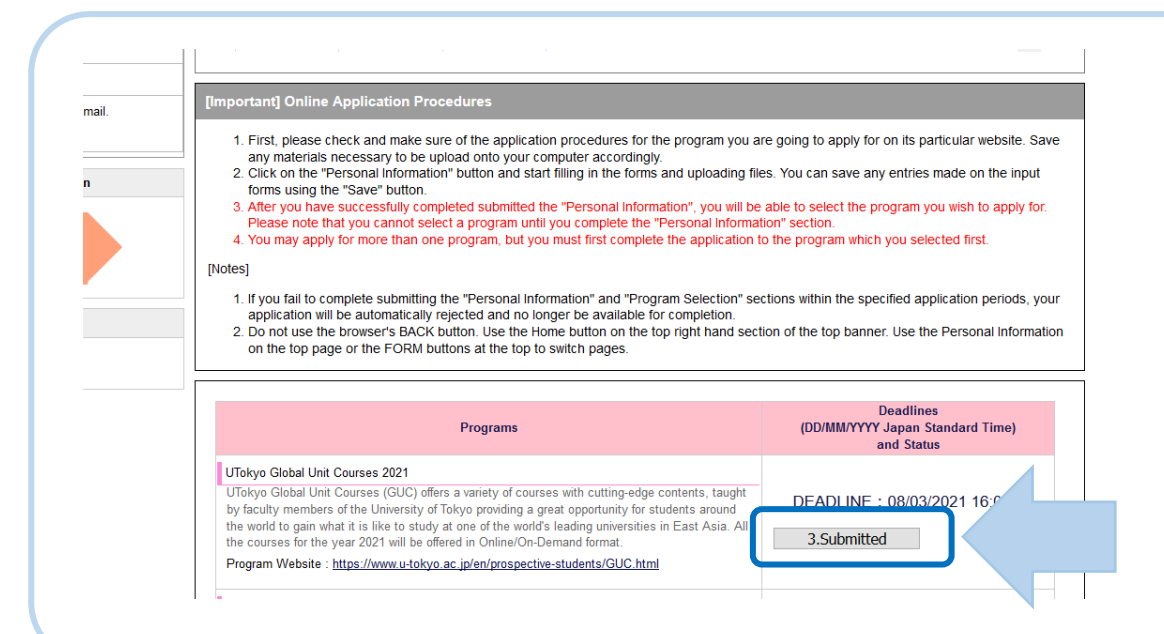

Go back to the Home page.

Your online application has been successfully completed if "3. Submitted" appears in the status section.

Thank you for your application!